| Электронно-библиотечн x                                                                                                    |                                                                                                    |                                                                                                    |
|----------------------------------------------------------------------------------------------------|----------------------------------------------------------------------------------------------------|----------------------------------------------------------------------------------------------------|
| C C www.iprbookshop.ru/?&accessDenied                                                                                                    |                                                                                                    | ☆ 💝                                                                                                    |
|                                                                                                    |                                                                                                    | ISSN 2227-8397                                                                                                    |
| <b>ПРПВООКS</b><br>электронно-библиотечная система                                                                                                    | <mark>8 800</mark> 555 22 35<br>sale@ <mark>iprmedia</mark> .ru                                                                                                    | Имя пользователя                                                                                                    |
| ТАВНАЯ КНИГИ ЖУРНАЛЫ ВЕРСИИ СИСТЕМЫ РАБОТА В СИСТЕМЕ УСЛУГИ ПОЛЬЗОВАТЕЛЯМ                                                                                                    |                                                                                                    | воити в систему заоыли пароль?                                                                                                    |
| Интуитивный поиск Поиск по книгам Поиск по журналам                                                                                                    |                                                                                                    | НОВОСТИ ЭБС                                                                                                    |
|                                                                                                    | НАЙТИ<br>Справка по интумтивному поиску                                                                                                    | ✓ 05.09.2013<br>Внимание! Пользователям ЭБС IPRbooks!<br>В связи с внедрением новых сервисов в ЛК<br>пользователей и нового Поля чтения книг в<br>режиме опПіпе обновлены информация для<br>размещения на сайте и инструкция по работе                                                                                                    |
|                                                                                                    |                                                                                                    | e GEC IPRoooks.                                                                                                    |
| ПРИВЕТСТВУЕМ ВАС НА САЙТЕ ЭЛЕКТРОННО-БИБЛИОТЕЧНОЙ СИСТЕМЫ IPRBOOKS                                                                                                    |                                                                                                    | подроонее                                                                                                    |
| Электронно-библиотечная система IPRbooks (ЭБС IPRbooks) — электронная библиотека по всем отраслям знаний, в полном объеме соответствующая требованиям законодате<br>справка соответствия ЭБС ФГОС).<br>В базе ЭБС IPRbooks содержится более 10 000 изданий — это учебники, монографии, журналы по различным направлениям подготовки специалистов высшей школы, другая уч<br>состоит из киги и хурналов более 200 ведущих издательств России, поставляющих на рынок литературу для учебного процесса. ЭБС IPRbooks систематически обновляется и пополня<br>при этом постоянно совершенствуются количественные и качественные характеристики библиотеки.<br>Содержание сайта и контент библиотеки полностью соответствует требованиям ч. 4 Гражданского кодекса РФ и законодательству об авторском праве.<br>Все учебники и дополнительная литература доступны неограниченному количеству пользователей ЭБС IPRbooks онлайн 24 часа в сутки.<br>Среди постоянных подпистиков калектеры — ведущие вузы страны, ссузы, публичные библиотеки.<br>Сличительной особенностью ЭБС IPRbooks является порадоставление пользователятеля учикальной возможности работы с системой <u>различными способами</u> . ЭБС IPRbooks может использ<br>может быть установлена для работы в покальном режиме на одном или нескольких компьютерах.<br>ЭБС IPRbooks предназначена для студентов, аспирантов, преподавателей, научных работников и практикующих специалистов, стремящихся получать знания из качественных и лиц<br>Для библиотек ЭБС IPRbooks — возможность удобной работы с электронными изданиями, использовать специальное сревисы для библиотек, позволяющие анализировать, учитыва<br>экономя время и средства.<br>Для профессорско-преподавательского состава, аспирантов, а также практикующих специалистов ЭБС IPRbooks — надежная платформа для размещения публикаций и<br>закономя время и средства. | льства РФ в сфере образования ( <u>пицензионные документы</u> ,<br>небная литература. Основной фонд электронной библиотеки<br>нется новыми современными и востребованными изданиями,<br>оваться как в онлайн режиме для чтения книг на сайте, так и<br>ензионных источников.<br>ть электронные издания, систематизировать в своей работе,<br>в электронном виде, позволяющая получить официальную | <ul> <li>20.9.2013</li> <li>Эполикации в 26C IPRbooks повышают<br/>имаека авторов и вгазов в РИНЦ</li> <li>ЭБС IPRbooks стала партнером Научной<br/>электронной библиотеки в Цогау,<br/>реализующе в Обс за веск нериод работы,<br/>коточенные в Обс за веск период работы,<br/>коточенные в Обс за веск период работы,<br/>коточенные в Обс за веск период работы,<br/>коточенные в Обс за веск период работы,<br/>коточенные в Обс за веск период работы,<br/>коточенные в Обс за веск период работы,<br/>коточенные в Обс за веск период работы,<br/>коточенные в Обс за веск период работы,<br/>коточенные правото обстарати повшению<br/>шоторичельных затрат со стороны<br/>правообладателя.</li> </ul> |
| публикацию в электронном виде и зарабатывать на своих изданиях (электронная публикация подтверждается <u>сертификатом)</u><br>ЭБС IPRBOOKS — АКТУАЛЬНЫЙ И ЭКСКЛЮЗИВНЫЙ КОНТЕНТ, ВЫСОКИЙ УРОВЕНЬ СЕРВИСА, ЕЖЕДНЕВНЫЕ ОБНОВЛЕНИЯ.                                                                                                    |                                                                                                    | Заявка на получение<br>бесплатного тестового<br>доступа к системе                                                                                                    |
|                                                                                                    |                                                                                                    | Включение изданий в ЭБС                                                                                                    |
| Шагперв                                                                                                    | ЫЙ                                                                                                    |                                                                                                    |

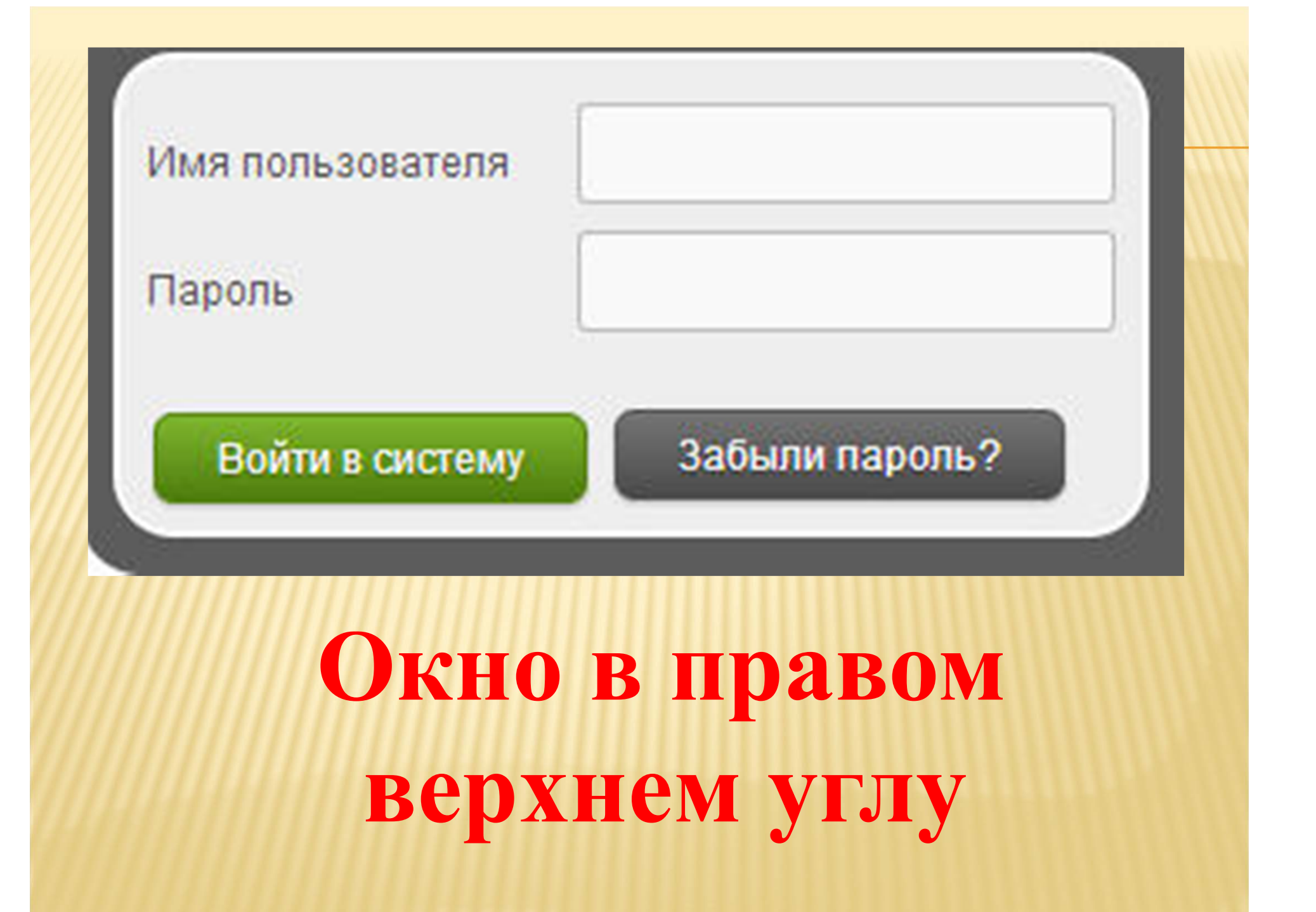

| мя пользователя | rpa_mahch_student | Имя пользователя | rpa_mahch_student |
|-----------------|-------------------|------------------|-------------------|
| роль            |                   | Пароль           | •••••             |
| Войти в систему | Забыли пароль?    | Войти в систему  | Забыли пароль?    |
| B               | вести             | [ ЛОГИ           | IH H              |
|                 | па                | роль             |                   |
|                 | Douterroot        |                  |                   |
|                 | Воини             | зсистем          | y li              |
|                 |                   |                  |                   |

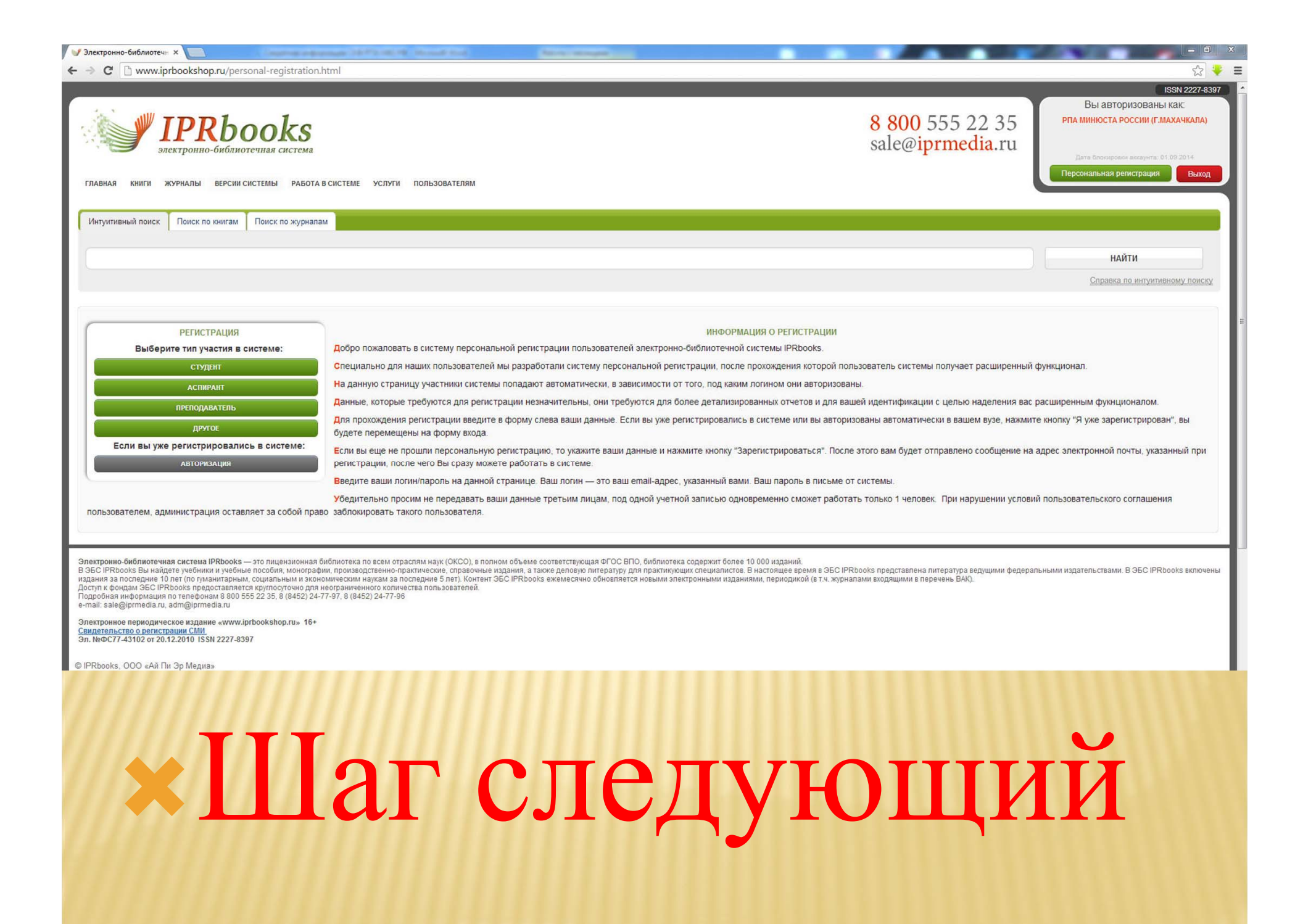

## **×Выбирите тип регистрации**

АВТОРИЗАЦИЯ

Если вы уже регистрировались в системе:

**ДРУГОЕ** 

преподаватель

АСПИРАНТ

СТУДЕНТ

Выберите тип участия в системе:

РЕГИСТРАЦИЯ

| ПЕРСОНАЛЬНАЯ РЕГИСТРАЦИЯ ПОЛЬЗОВАТЕЛЯ ЭБС IPRBOOKS | ×                      | ПЕРСОНАЛЬНАЯ РЕГИСТРАЦИЯ ПОЛЬЗОВАТЕЛЯ ЭБС IPRBOOK | (S                  |                                                                                                    |
|----------------------------------------------------|------------------------|---------------------------------------------------|---------------------|----------------------------------------------------------------------------------------------------|
| ¢.4.0.*                                            |                        | <b>1</b> 14 <b>0</b> •                            |                     | CICTEMЫ IPRBOOKS                                                                                               |
| Ψ.ν.υ.                                             |                        | Ф.И.О.<br>Магомедов Ибрагим Магомедовия           |                     | Вы успешно прошли процедуру регистрации                                                                        |
| E-mail *                                           |                        | E-mail*                                           |                     | персональной учетной записи.                                                                                   |
|                                                    |                        | ibra011@mail.ru                                   |                     | На адрес электронной почты, указанный Вами при                                                                 |
| Укрупненная группа специальности (ОКСО) *          | CTP/                   | Укрупненная группа специальности (ОКСО) *         | CTP                 | регистрации, отправлено письмо с вашим логином,                                                                |
| Выбрать из списка                                  | bookilb                | 030000 ГУМАНИТАРНЫЕ НАУКИ                         | - pool              | ans books                                                                                                    |
| Квалификация                                       | R KOTA N               | Квалификация                                      | а кот               | После того как Вы активируете свою учетную запись, Вы<br>сможете войти в систему под своим логином и паролем и |
| специалист                                         | и автіы                | специалист                                        | т и ав <sup>.</sup> | работать с изданиями, а также получить доступ к 🗧 и авто                                                       |
| Форма обучения                                     | TOB                    | Форма обучения                                    | TOB                 | своему личному каоинету.                                                                                       |
| дневная                                            | - ли вt <sup>е в</sup> | дневная                                           | ли в                | те Если по каким-либо причинам письмо вам не было ли вы                                                        |
| Согласен с условиями пользовательского соглашения  |                        | Согласен с условиями пользовательского соглашения |                     | adm@iprbooks.ru                                                                                                |
|                                                    | атьс <sup>р р</sup>    |                                                   | атьс                | ую развет                                                                                                    |
| Зарегистрироваться Отмена                          | 101                    | Зарегистрироваться Отмена                         | IL R I              | ой с                                                                                                    |
|                                                    | БВПС                   |                                                   |                     | Rail HOVET                                                                                                    |
|                                                    | иожеац                 |                                                   | worke               |                                                                                                    |
|                                                    |                        |                                                   |                     |                                                                                                    |
|                                                    | _                      |                                                   |                     | Закрыть окно                                                                                                   |
|                                                    | A. IHC                 |                                                   | A:                  | олна<br>на издания, а также деловую питературу для практикующих специалистов. В настоящее время в              |

В первую строку вводим Ф.И.О

Во вторую строку вводим электронный адрес

После завершения регистрации на электронный адрес пользователя автоматически (в течении 1 минуты) поступит письмо с логином и паролем.

ЭБС IPRbooks / Регистрация в электронно-библиотечной системе

От кого: support@iprmedia.ru Кому: ibra011@mail.ru Копии: iprbooks12@yandex.ru 5 сентября, 0:42 ! важное S

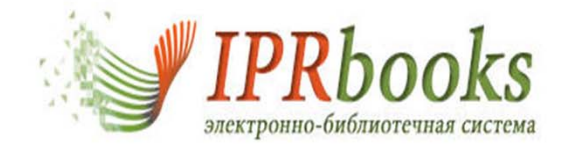

Добро пожаловать в электронно-библиотечную систему IPRbooks!

Ваш логин в системе: ibra011@mail.ru

Ваш пароль: cUmCFyZBvX

Перейти к авторизации

--

C уважением, Администрация электронно-библиотечной системы <u>IPRbooks</u>

## Далее переходим на данный сайт http://www.iprbookshop.ru/personal-login.html Либо щелкаем по кнопке Если вы уже регистрировались в системе: АВТОРИЗАЦИЯ РЕГИСТРАЦИЯ Выберите тип участия в системе: СТУДЕНТ АСПИРАНТ ПРЕПОДАВАТЕЛЬ **ДРУГОЕ** Если вы уже регистрировались в системе: АВТОРИЗАЦИЯ

| <b>IPR</b> books                |
|---------------------------------|
| электронно-библиотечная система |

Введите логин и пароль и нажмите "Войти в систему"

| Логин:            |                |
|-------------------|----------------|
| Пароль:           |                |
| Запомнить меня: 🔲 |                |
| Войти в систему   | Забыли пароль? |
|                   | _              |

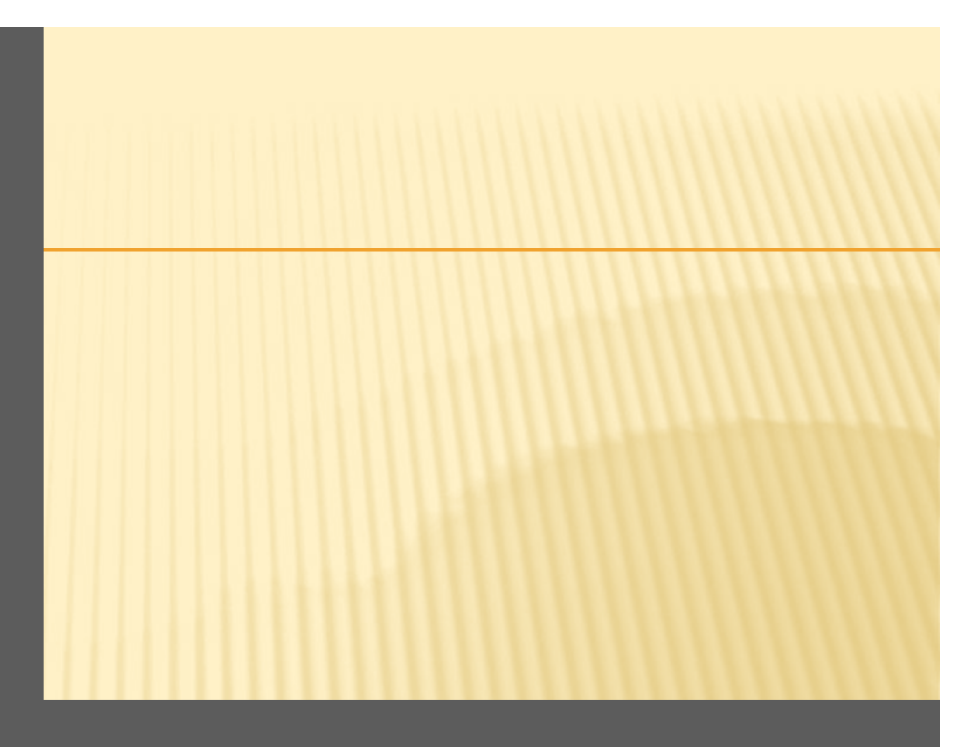

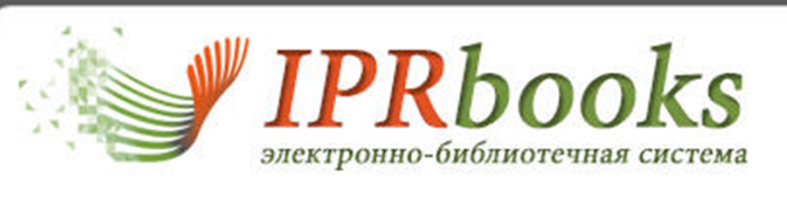

Введите логин и пароль и нажмите "Войти в систему"

| Логин:            | ibra011@mail.ru |  |
|-------------------|-----------------|--|
| Пароль:           | •••••           |  |
| Запомнить меня: 🔲 |                 |  |
| Войти в систему   | Забыли пароль?  |  |
|                   |                 |  |

| MANIMAN MANA                                     | 27. Alex (Televis to see a survey to state of a light in                                                                                                    |                                                                                                    | IONI 0207 0207                                                                                                    |
|--------------------------------------------------|----------------------------------------------------------------------------------------------------|----------------------------------------------------------------------------------------------------|----------------------------------------------------------------------------------------------------|
| ГЛАВНАЯ КНИГИ ЖУРНАЛЫ ВЕРСИИ СИСТЕМЫ РАБО        | та в системе услуги пользователям                                                                                                    | 8 800 555 22 35<br>sale@iprmedia.ru                                                                       | Вы авторизованы как:<br>Магомедов ибрагим магомедович<br>Дета блокировки акклучта: 01.09.2014<br>Перейти в личный кабинет Выход |
|                                                  |                                                                                                    |                                                                                                    |                                                                                                    |
| Интуитивныи поиск Поиск по книгам Поиск по журна | лам                                                                                                    |                                                                                                    |                                                                                                    |
|                                                  |                                                                                                    |                                                                                                    | НАЙТИ                                                                                                    |
|                                                  |                                                                                                    |                                                                                                    | Справка по интуитивному поиску                                                                                                  |
| ВЫБЕРИТЕ РАЗДЕЛ                                  | Пини й кабинат рад зар                                                                                                    | 27000                                                                                                    |                                                                                                    |
| Профиль                                          | Уважаемый пользоват                                                                                                    | аланыя<br>ель!                                                                                            |                                                                                                    |
| Работа с изданиями в режиме online               |                                                                                                    |                                                                                                    |                                                                                                    |
| Чтение изданий в режиме offline                  | Благодарим Вас за прохождение процедуры регистрации!                                                                                                    |                                                                                                    |                                                                                                    |
| Дополнительные сервисы                           | Полученная информация является очень важной для нас и вашей библиотеки, так как ведется сбор статистических                                                                                                    | (данных.                                                                                                  |                                                                                                    |
| Новые поступления                                | Внимание! Важно правильно заполнять все поля: Ф.И.О., тип участия в системе, форма обучения и т.п. В случае есл<br>уполномоченный представитель вашей организации вправе заблокировать некорректную учетную запись. После бли                                     | и поля заполнены некорректно или заведомо не верно<br>жировки пользователь не сможет использовать свой эл | , администрация сайта, а также<br>іектронный адрес для повторной                                                                |
| Сообщения                                        | регистрации.<br>При дерезова в раздел меща <b>"Профиль"</b> Вы родовате на страници изравления регональными вамными. Если ром                                                                                                    |                                                                                                    |                                                                                                    |
| Инструкции                                       | при переходе в раздел меню профиль облизается и страницу управления переональными данными. Если при<br>изменения нередактируемых полей (имя пользователя) обратитесь в службу техподдержки <u>support@ipmedia.ru</u> ). Та                                        | кже здесь Вы можете видеть информацию о доступных                                                         | вам изданиях (согласно подписке).                                                                                               |
|                                                  | В разделе "Работа с изданиями в режиме online" представлены на сегодняшний день следующие функциональн<br>поисковых запросов, история работы, списки рекомендуемой литературы.                                                                                    | ые подразделы: избранные издания, мои закладки, мои                                                       | заметки, мои конспекты, история                                                                                                 |
|                                                  | Раздел "Чтение изданий в режиме offline" — эксклюзивная услуга ЭБС IPRbooks, предоставляющая своим польз<br>IPRbooks BFF Reader, пользователь в течение всего срока подписки может скачивать издания и работать с книгой в<br>знакомое ПО ЭБС IPRbooks "Студент". | ователям возможность бесплатно работать с любой кн<br>локальном режиме. Это новое программное обеспечен   | игой в режиме offline. Установив ПО<br>ние IPRbooks Reader, которое заменило                                                    |
|                                                  | Также Вам предоставлена возможность просмотреть новые поступления за неделю и за любой период. Очень важн<br>каждый день мы дополняем базовую версию новыми актуальными книгами и периодическими изданиями.                                                       | ым является постоянное пополнение базовой версии Э                                                        | БС новыми изданиями, практически                                                                                                |
|                                                  | Обращаем Ваше внимание на сервис обмена сообщениями между участниками одного учебного заведения. Вы мож<br>своего вуза, а также администрации системы.                                                                                                    | кете отправлять сообщения как другим участникам, так                                                      | и ответственному представителю                                                                                                  |
|                                                  | В разделе "Инструкции" Вы найдете много полезного материала и найдете ответты на интресующие Вас вопросы.                                                                                                    |                                                                                                    |                                                                                                    |
|                                                  |                                                                                                    |                                                                                                    |                                                                                                    |
|                                                  |                                                                                                    |                                                                                                    |                                                                                                    |

|                                                                                                    |                                                              |                                                                                                    | ISSN 2227-8397                                      |
|----------------------------------------------------------------------------------------------------|--------------------------------------------------------------|----------------------------------------------------------------------------------------------------|-----------------------------------------------------|
| 8<br>зактронно-библиотечная система<br>За                                                                                                    | <mark>800</mark> 555 22 35<br>lle@ <mark>iprmedia</mark> .ru | Вы авторизовань<br>магомедов ибрагим мал<br>Дата блокировки аскаучти и                                                                                                    | ы как:<br>Гомедович<br>01.09.2014                   |
| ГЛАВНАЯ КНИГИ ЖУРНАЛЫ ВЕРСИИ СИСТЕМЫ РАБОТА В СИСТЕМЕ УСЛУГИ ПОЛЬЗОВАТЕЛЯМ                                                                                                    |                                                              | Переити в личный каойнет                                                                                                    | Выход                                               |
| Интуитивный поиск Поиск по книгам Поиск по журналам                                                                                                    |                                                              | КАТАЛОГ КНИГ ЭБО                                                                                                    | C                                                   |
| and a second second s |                                                              | <ul> <li>Естественные науки</li> </ul>                                                                                                    |                                                     |
| Логика                                                                                                    | найти<br>Справка по интуитивному поиску                      | <ul> <li>Техника. Технические науки</li> <li>Сельское и лесное хозяйст</li> <li>Здравоохранение. Медицин</li> <li>Общественные и гуманитар</li> <li>Литература универсального</li> </ul>                                                                                                    | и<br>во<br>иские науки<br>ные науки<br>о содержания |
| РЕЗУЛЬТАТ ИНТУИТИВНОГО ПОИСКА                                                                                                    |                                                              |                                                                                                    |                                                     |
| Учебное пособие по логике (синга)<br>(2012, Шадрин Д.А., Научная книга)<br>Настоящее издание представляет собой учебное пособие по дисциплине «Логика». Конспект лекций составлен в соответствии с общегосударственным стандартом по указанной дисциплине, помог<br>полученные ранее знания. Издание предназначено для студентов, преподавателей и аспирантов юридических вузов и факультетов.                                                                                                    | жет систематизировать                                        | Заявка на получе<br>бесплатного тесто<br>доступа к систен<br>издательство "Эксмо"<br>Издательство "Эксмо"                                                                                                    | ение<br>вого<br>ме                                  |
| Логика: Учение о суждении, понятии и выводе. Том 1. Монография (книга)<br>(2006, Зигварт Христиан, ИД Территория будущего)<br>Монография посвящена таким частям логики, как суждение, понятие и вывод. Рассматриваются различные виды и уровни указанных частей.                                                                                                    |                                                              | <ul> <li>Компания «Гарант»</li> <li>Консультант Плюс</li> <li>Издательство "Юнити-Дана</li> <li>Издательство "Онита"</li> <li>Издательство "Финикс»</li> <li>Издательство «Феникс»</li> <li>Издательство «Композитор<br/>Петербург</li> <li>Издательство "Зерцало"</li> <li>Издательство "Зерцало"</li> </ul> | санкт-                                              |
| Логика. Учебник для студентов юридических вузов (кинга)<br>(2012. Детаров М.Г., Хмелевская С.А., Пер С.э)                                                                                                    |                                                              | Все партне                                                                                                    | еры компании                                        |
| Предлагаемый учебник — систематизированное изложение курса логики, читаемого для студентов юридических вузов. Помимо теоретического изложения тем курса, учебник содержит задачи и уг<br>разбираются логические проблемы из различных областей юридической деятельности. В учебнике удачно сочетается традиционная тематика с современным уровнем логико-методологических исс                                                                                                    | пражнения, а также, где<br>следований. Рекомендуется         | КОЭФФИЦИЕНТ ЧИТАЕМ<br>ИЗДАТЕЛЬСТВ                                                                                                    | мости                                               |
| студентам, аспирантам, препидавателям юридических вузов.                                                                                                    |                                                              | ЮНИТИ-ДАНА                                                                                                    | 20.7128                                             |
|                                                                                                    |                                                              | Дашков и К                                                                                                    | 12.6765                                             |
| ВД веком<br>Кранитерея<br>(2012, Васноков В.Л., Пер Сэ)                                                                                                    |                                                              | Евразийский открытый<br>институт                                                                                                    | 7.1284                                              |
| посвящена квантовой логике — интердисциплинарной области науки, интересующей физиков, математиков, логиков и философов. Квантовая логика рассматривается автором монографии, пре                                                                                                    | ежде всего, с точки зрения                                   | Научная книга                                                                                                    | 5.3127                                              |
| погических исчислений и логической техники. Главное внимание уделяется синтаксической реконструкции систем квантовой логики и построению различного, природы времени в квантовом ми                                                                                                    | ре, рассматриваются и решаются                               | ДМК Пресс                                                                                                    | 2.6564                                              |
| сказа призму лекнассических методов современной логики. Оместе с тем в кили е кратко описывается поторих квантовой логики и дается оказор современных направлении исследовании в этой о                                                                                                    | опасти. Осообни интерес                                      | Электронно-библиотечная                                                                                                    |                                                     |

| туитивный поиск                         | Поиск по книгам Поиск по журналам |              |                           |
|-----------------------------------------|-----------------------------------|--------------|---------------------------|
| (азвание                                |                                   | Издательство |                           |
| втор                                    |                                   | Год издания  |                           |
| 3BN                                     |                                   | ББК          |                           |
| КСО                                     | Выбрать из списка                 | Тип издания  | Выбрать из списка         |
| ематика                                 |                                   | Назначение   | Все назначения            |
| риф                                     | 0                                 | Версия ЭБС   | Все книги                 |
| олько доступные<br>вйти издания по зада | нным критериям Очистить           |              |                           |
| олько доступные<br>айти издания по зада | нным критериям Очистить           |              | <u>Справка по фильтра</u> |
| олько доступные<br>айти издания по зада | П<br>иным критериям Очистить      |              | <u>Справка по фильтра</u> |
| олько доступные<br>айти издания по зада | П<br>нным критериям Очистить      |              | <u>Справка по фильтра</u> |
| элько доступные<br>айти издания по зада | нным критериям Очистить           |              | <u>Справка по фильтра</u> |
| элько доступные<br>айти издания по зада | нным критериям Очистить           |              | <u>Справка по фильтра</u> |
| олько доступные<br>айти издания по зада | нным критериям Очистить           |              | Справка по фильтрал       |
| олько доступные<br>айти издания по зада | нным критериям Очистить           |              | Справка по фильтрац       |
| олько доступные<br>айти издания по зада | нным критериям Очистить           |              | Справка по фильтрал       |

|                                                                                          |                                                                                                    |                                                                          |                                                                                                    |                                                                        |                                                                                                    | 10011 2221 40091                                                                       |
|------------------------------------------------------------------------------------------|----------------------------------------------------------------------------------------------------|--------------------------------------------------------------------------|----------------------------------------------------------------------------------------------------|------------------------------------------------------------------------|----------------------------------------------------------------------------------------------------|----------------------------------------------------------------------------------------|
| <b>ПРКВООК</b><br>Электронно-библиотечная сис                                            | TEMA                                                                                               |                                                                          |                                                                                                    | <b>8 800</b> 555 22 35 sale@iprmedia.ru                                | Вы авторизован<br>Магомедов ибрагим ма                                                                                                    | њі как:<br>Агомедович                                                                  |
| ГЛАВНАЯ <b>КНИГИ</b> ЖУРНАЛЫ ВЕРСИИ СИСТЕМЫ I                                            | РАБОТА В СИСТЕМЕ УСЛУГИ ПОЛЬЗОВАТЕЛЯМ                                                              |                                                                          |                                                                                                    |                                                                        | Дата блокировки аккаунта:<br>Перейти в личный кабинет                                                                                                    | 01.09.2014<br>Выход                                                                    |
| Интуитивный поиск Поиск по книгам Поиск по з                                             | курналам<br>ілиографическому классификатору (ББК). ББК — это                                       | СТРУКТУРА КАТАЛОГА<br>р общепринятая классификация печатных изданий, в   | з соответствии с которой каждой области знаний г                                                                                                    | найти<br>Справка по интуитивному поиску<br>рисвоен определенный номер. | <ul> <li>КАТАЛОГ КНИГ ЭБС IPR</li> <li>Естественные науки</li> <li>Техника. Технические наук</li> <li>Сельское и лесное хозяйс</li> <li>Здравоохранение. Медици</li> <li>Общественные и пуманита;</li> <li>Литература универсальног</li> <li>Заявка на получи<br/>бесплатного тесто<br/>доступа к систев</li> </ul> | ВООКS<br>и<br>тво<br>нские науки<br>рные науки<br>о содержания<br>ение<br>ового<br>еме |
|                                                                                          |                                                                                                    | книги                                                                    |                                                                                                    |                                                                        | коэффициент читае<br>издательств                                                                                                    | мости                                                                                  |
| Административное право. Учебник                                                          | Менеджмент в туристской индустрии. Учебное<br>пособие                                              | Технологии продаж. Учебное пособие                                       | <u>Экономика гостиничного предприятия. Учебное пособие</u>                                                                                                    |                                                                        | ЮНИТИ-ДАНА<br>Дашков и К                                                                                                    | 20.7128<br>12.6765                                                                     |
| Надательство: Дашков и К. Ай Пи<br>Эр Медиа<br>Автор: Липатов Э.Г., Пресняков<br>Тр Лира | Издательство: Дашков и К, Ай Пи<br>Эр Медиа<br>Автор: Удалова И.Б., Удалова Н.М.,<br>Машнская Е.А. | Издательство: Дашков и К, Ай Пи<br>Эр Медиа<br>ПРОДАХ.<br>Год млеже 2014 | Издательство: Дашков и К, Ай Пи<br>Звономика<br>Гостиничного<br>Петприями.<br>Постиничного<br>Петприями.<br>Советательство: Дашков и К, Ай Пи<br>Автор: Иванилова С.8. |                                                                        | <u>институт</u><br>Институт<br>Научная книга<br>ДМК Пресс                                                                                                    | 7.1284<br>5.3127<br>2.6564                                                             |
| Алантика Соловина С.С.<br>Годиздания: 2014<br>ISBN: 978-6-394-02231-0                    | индустрий<br>Год издания: 2014<br>ISBN: 978-5-394-02243-2                                          | ISBN: 978-6-394-02197-8                                                  | ISBN: 978-5-394-02200-5                                                                                                    |                                                                        | <u>Электронно-библиотечная</u><br><u>система IPRbooks</u>                                                                                                    | 2.5891                                                                                 |
| Подробнее                                                                                | Подробнее                                                                                          | Подробнее                                                                | Подробнее                                                                                                    |                                                                        | <u>аузовское ооразование</u><br><u>Зерцало-М</u><br>Юстицинформ                                                                                                    | 2.0219<br>2.1184<br>2.1184                                                             |

| у IP<br>электро        | <b>Rbooks</b><br>нно-библиотечная система                                                                                                    | 8 800 555 22 35<br>sale@iprmedia.ru     |
|------------------------|----------------------------------------------------------------------------------------------------|-----------------------------------------|
| ГЛАВНАЯ КНИГИ ЖУРНАЛ   | Ы ВЕРСИИ СИСТЕМЫ РАБОТА В СИСТЕМЕ УСЛУГИ ПОЛЬЗОВАТЕЛЯМ                                                                                                    |                                         |
| Интуитивный поиск Поис | к по книгам Поиск по журналам                                                                                                    |                                         |
|                        |                                                                                                    | НАЙТИ<br>Справка по интуитивному поиску |
|                        |                                                                                                    |                                         |
|                        | » 67.4 ОТРАСЛИ ПРАВА » 67.401 АДМИНИСТРАТИВНОЕ ПРАВО » АДМИНИСТРАТИВНОЕ ПРАВО. УЧЕБНИК                                                                                                    |                                         |
| <text></text>          | АДМИНИСТРАТИВНОЕ ПРАВО. УЧЕБНИК<br>Издательство: Дашков и К. Ай Пи Эр Медиа<br>Автор: Липатов Э.Г., Пресняков М.В., Семенова А.В., ред. Липатов Э.Г., Чаннов С.Е.<br>Год издания: 2014<br>Место издания: Москва<br>Количество страниц: 456<br>ISBN: 978-5-394-02231-0<br>Тип издания: учебное пособие<br>Добавить в избранное<br>Читать online<br>Читать online |                                         |
| ОБ ИЗДАНИИ             |                                                                                                    |                                         |

Учебник написан в соответствии с Федеральным государственным образовательным стандартом высшего профессионального образования третьего поколения. В учебнике в систематизированном виде изложены основные положения современного административного права России, учтены последние изменения законодательства в сферах системы и структуры органов исполнительной власти, государственной службы, противодействия коррупции, административного принуждения и административной ответственности. Для студентов бакалавриата, обучающихся по направлению подготовки «Юриспруденция» и другим направлениям, где преподается курс административного права.

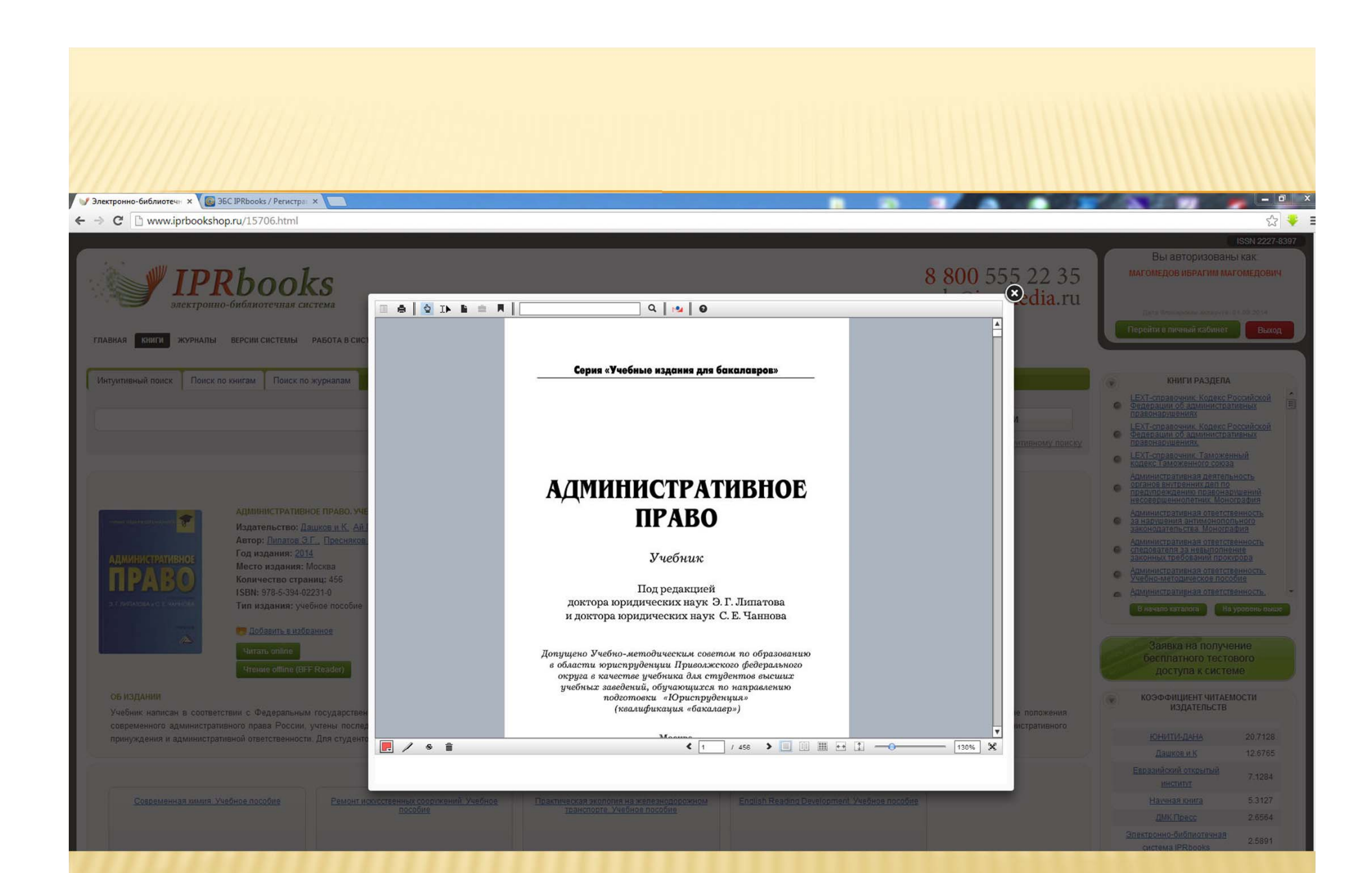

| C 🗅 www.iprbooksho             | <b>يور</b> د.u/15706.html                                                                                                    |                                                  | <u>☆</u>                                                                                                    |
|--------------------------------|----------------------------------------------------------------------------------------------------|--------------------------------------------------|----------------------------------------------------------------------------------------------------|
| ули IPP                        | Rbooks<br>о-библиотечная система                                                                                                    | <mark>8 800</mark> 555 22 35<br>sale@iprmedia.ru | ISSN 2227-8397<br>Вы авторизованы как:<br>магомедов ибрагим магомедович                                                            |
| АЯ КНИГИ ЖУРНАЛЫ               | ВЕРСИИ СИСТЕМЫ РАБОТА В СИСТЕМЕ УСЛУТИ ПОЛЬЗОВАТЕЛЯМ                                                                                 |                                                  | Перейти в личный кабинет Выход                                                                                                    |
| тивный поиск Поиск п           | ю книгам Поиск по журналам                                                                                                    |                                                  | 😿 КНИГИ РАЗДЕЛА                                                                                                    |
|                                |                                                                                                    | НАЙТИ<br>Справка по интунтивному поиску          |                                                                                                    |
|                                | » 67.4 ОТРАСЛИ ПРАВА » 67.401 АДМИНИСТРАТИВНОЕ ПРАВО » АДМИНИСТРАТИВНОЕ ПРАВО. УЧЕБНИК                                               |                                                  | Административная деятельность<br>органов внутренних дел по<br>предиложитению правонарушений                                        |
| ng nggada a tina tengga tina a | АДМИНИСТРАТИВНОЕ ПРАВО. УЧЕБНИК<br>Издательство: <u>Дашков и К. Ай Пи Эр Медиа</u><br>Алектр Питель 3. Г. Пашков и К. Ай Пи Эр Медиа |                                                  | несовершеннолетних Монография<br>Административная ответственность<br>за нарушения антимонопольного<br>законодательства. Монография |
| министративное                 | Автор: Липатов 3.1., Пресняков М.В., Семенова А.В., ред. Липатов 3.1., Чаннов С.С., Год издания: 2014                                |                                                  | <ul> <li>Административная ответственность<br/>спедователя за невыполнение<br/>законных требований прокурора</li> </ul>             |
| <b>PABO</b>                    | место издания: москва<br>Количество страниц: 456                                                                                     |                                                  | <ul> <li><u>Административная ответственность.</u><br/><u>Учебно-методическое пособие</u></li> </ul>                                |
| NHRATOBA H C. E. YAHHOBA       | ТЭВИ: 978-5-394-02231-0<br>Тип издания: учебное пособие                                                                              |                                                  | В начало каталога На уровень выше                                                                                                  |
| restant.                       | ся Добавить в избранное<br>Читать online<br>Чтение offline (BFF Reader)                                                              |                                                  | Заявка на получение<br>бесплатного тестового<br>доступа к системе                                                                  |
|                                |                                                                                                    |                                                  | КОЭФФИЛИЕНТ ЧИТАЕМОСТИ                                                                                                    |

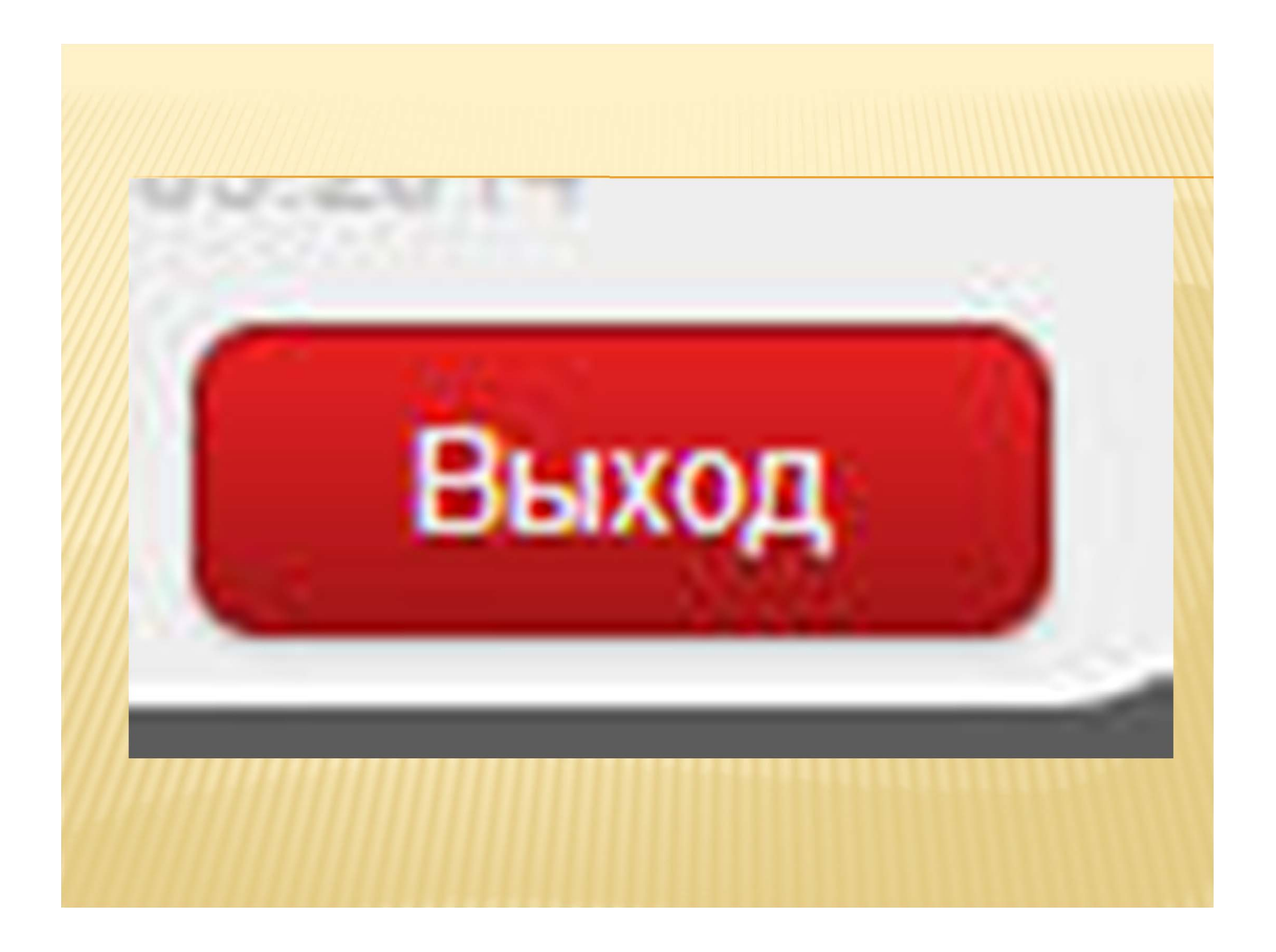

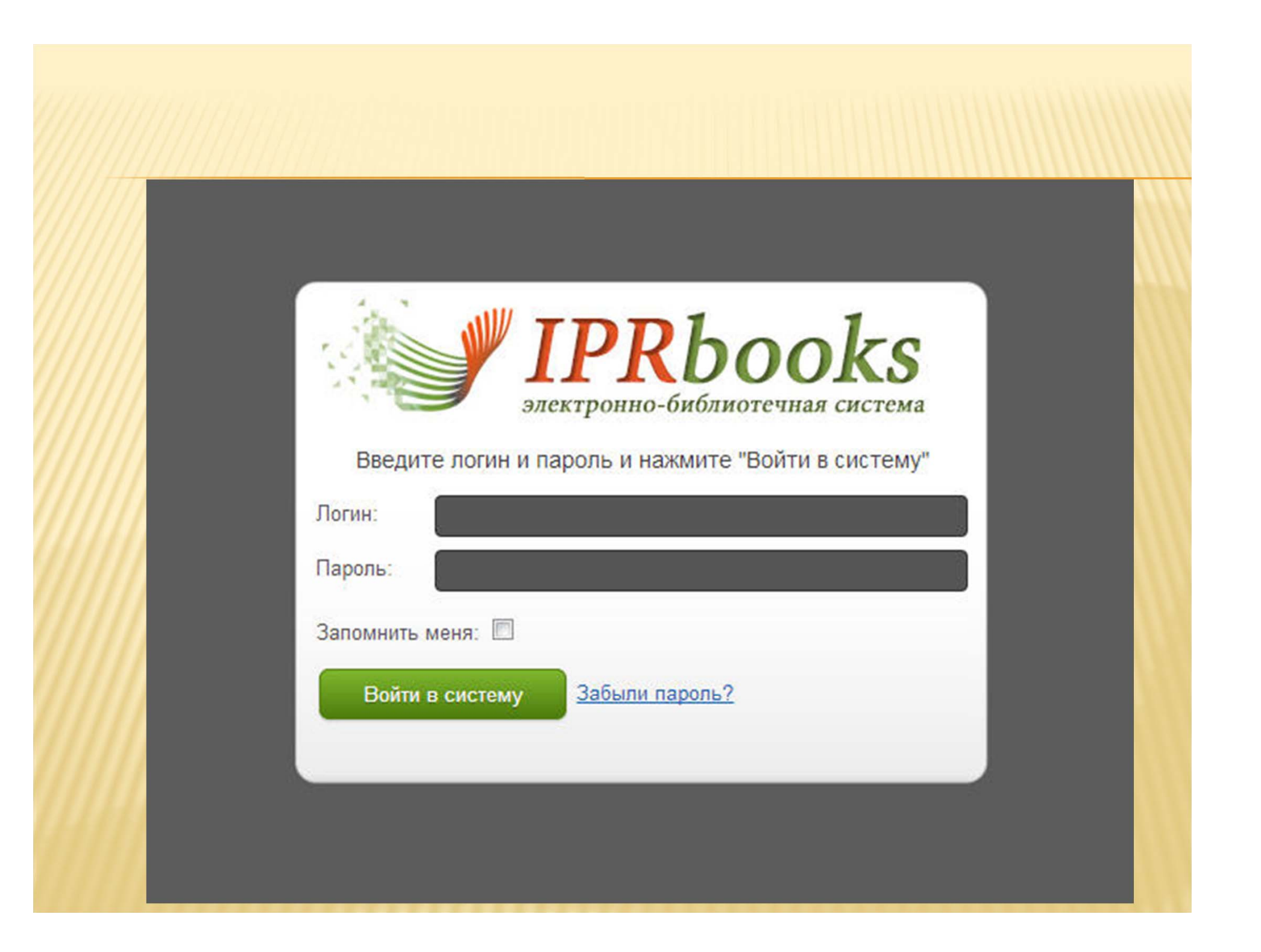

## Благодарю за внимание !